## Работа с утилитой IndeedCM.Migrate.SAM.exe

Для начала процесса миграции данных выполните следующие действия:

- 1. Выполните вход на сервер SAM под сервисной учетной записью SAM (Service Account).
- 2. Запустите утилиту в тестовом режиме IndeedCM.Migrate.SAM.exe /test в командной строке Windows, запущенной от имени администратора. Тестовый запуск утилиты требуется для генерации отчета о том, какие устройства и сертификаты будут перенесены в ходе миграции, а так же для вывода информации по возникшим ошибкам. В этом режиме работы утилиты данные с репозиториев не переносятся, а так же не заносятся события в журнал.
- 3. Если в тестовом режиме не было выявлено никаких критических ошибок, то продолжите миграцию. Для этого запустите утилиту **IndeedCM.Migrate.SAM.exe** в командной строке Windows, запущенной от имени администратора.
- 4. В ходе работы утилита будет отображать выполняемые действия с устройствами и выводить сведения об ошибках.

| Command Prompt                                                                                                    | × |
|----------------------------------------------------------------------------------------------------|---|
| C:\test\!new\IndeedCM.Migrate.SAM>IndeedCM.Migrate.SAM.exe<br>Connecting to SAM database.<br>Getting SAM token repository.<br>Migrating token to Indeed CM (Token id: {9FB7F1AE-A694-4119-A198-21E761E3DA98},<br>Serial: 0036d261>.                                           |   |
| Migrating token to Indeed CM (Token id: {5A3B0D47-D97F-4104-A8FE-D718054F2582},<br>Serial: 003bc82b).<br>Warning: Certificate template not found in the CM policy. Certificate OID={1.3.6<br>.1.4.1.311.21.8.7160810.13955194.12075395.11495629.10468127.61.3520654.9325811>. |   |
| Migrating token to Indeed CM (Token id: {825E193C-64B7-412A-BCOO-3FBOAA7C63AE},<br>Serial: 005edc38).                                                                                                    |   |
| Migrating token to Indeed CM (Token id: {22F758F7-3778-4031-A8A9-CB62E0DEB1AE},<br>Serial: 01cec45d).                                                                                                    |   |
| Migrating token to Indeed CM (Token id: {E60BF1F6-A2B7-4A16-B4BF-8BFD2D834DF6},<br>Serial: 024084ab).<br>Warning: Certificate template not found in the CM policy. Certificate OID=(1.3.6<br>.1.4.1.311.21.8.7160810.13955194.12075395.11495629.10468127.61.3520654.9325811). |   |
| Migrating token to Indeed CM (Token id: {813A950E-9E05-4225-848B-6F3B25AFB815},<br>Serial: 6de79301b42fdfe1).<br>Error: ATR for token is not set. (Token model - 'ST02', product name - 'SafeNet<br>eToken Virtual').                                                         |   |
| C:\test\!new\IndeedCM.Migrate.SAM>_                                                                                                    | - |

Если в файле конфигурации IndeedCM.Migrate.SAM.exe.config включена опция ведения отчета, то файл отчета с именем IndeedCM.Migrate.SAM.Report\_dd-MM-yyyy\_HH-mm-ss. csv будет создан автоматически в каталоге с утилитой миграции. Пример содержимого файла отчета, открытого при помощи Microsoft Excel:

|   | А                                      | В                 | С       | D                                    | E                                                                                                    |  |
|---|----------------------------------------|-------------------|---------|--------------------------------------|----------------------------------------------------------------------------------------------------|--|
| 1 | SAMTokenId                             | TokenSerialNumber | Status  | Status Description                   | ExStackTrace                                                                                                    |  |
| 2 | {9FB7F1AE-A694-4119-A198-21E761E3DA98} | 0036d261          | Success | Token has been successfully imported |                                                                                                    |  |
| 3 | {5A3B0D47-D97F-4104-A8FE-D718054F2582} | 003bc82b          | Success | Token has been successfully imported |                                                                                                    |  |
| 4 | {48389550-E500-4EB5-9144-1AD2ED9A8CE4} | 005edc38          | Success | Token has been successfully imported |                                                                                                    |  |
| 5 | {22F758F7-3778-4031-A8A9-CB62E0DEB1AE} | 01cec45d          | Success | Token has been successfully imported |                                                                                                    |  |
| 6 | {E60BF1F6-A2B7-4A16-B4BF-8BFD2D834DF6} | 024084ab          | Success | Token has been successfully imported |                                                                                                    |  |
| 7 | {CED8DAED-3863-4457-8FD8-FFBB847AB8BE} | 2533c7052520      | Success | Token has been successfully imported |                                                                                                    |  |
| 8 | {89BFCC4A-B3F6-46A9-B786-63D28356C0DF} | 2656440a0e2e      | Success | Token has been successfully imported |                                                                                                    |  |
| 9 | {813A950E-9E05-4225-848B-6F3B25AFB815} | 6de79301b42fdfe1  | Failed  | Failed to import token               | System.Exception: ATR for token is n<br>set. (Token model - 'ST02', product<br>name - 'SafeNet eToken Virtual'). |  |

События успешности или ошибки переноса данных могут быть записаны в журнал на cepвере Indeed Certificate Manager.

| • | 8                                                                                                    | 13.04.2017<br>4:58:33 | Импортирование<br>устройства | Утилита миграции<br>SAM |          | eToken PRO Java 72K<br>(JC1.0b) | 003bc82b | IID\Administr |  |  |  |  |
|---|----------------------------------------------------------------------------------------------------|-----------------------|------------------------------|-------------------------|----------|---------------------------------|----------|---------------|--|--|--|--|
|   | Произошла ошибка при импортировании устройства.<br>Устройство: eToken PRO Java 72K (JC1.0b):003bc82b<br>Сообщение об ошибке: Card with serial number '003bc82b' and ATR '3bd5180081313a7d8073c8211030' already exists in the Indeed CM repository.<br>Инициатор: IID\Administrator |                       |                              |                         |          |                                 |          |               |  |  |  |  |
| • | 0                                                                                                    | 13.04.2017<br>4:58:12 | Импортирование<br>устройства | Утилита миграции<br>SAM | samuser3 | eToken PRO 32K (C)              | 50391501 | IID\Administr |  |  |  |  |
|   | Устройство успешно импортировано.<br>Пользователь: samuser3<br>Устройство: eToken PRO 32K (C):50391501<br>Состояние: Assigned<br>Сертификаты:<br>Инициатор: IID\Administrator                                                                                                    |                       |                              |                         |          |                                 |          |               |  |  |  |  |

Для записи событий миграции в журнал сервера Indeed СМ необходимо использовать компонент **IndeedCM.EventLog.Proxy**, который позволяет записывать события в журнал сервера с удаленных рабочих станций (других серверов Indeed СМ или сервера SAM, на котором работает утилита миграции).

Для настройки записи событий утилиты миграции данных в журнал событий сервера Indeed CM выполните следующие действия:

1. Откройте файл **...SAMMigration\IndeedCM.Migrate.SAM.exe.config** от имени администратора в текстовом редакторе (например, в Блокнот) и добавьте элемент **proxyServer** в секцию **eventLogAuditSettings** со следующими атрибутами:

- $^{\circ}$  **url** путь к сервису eventlogproxy, развернутому на сервере Indeed CM
- userName имя пользователя, под которым осуществлять подключение к сервису (должно совпадать с именем в секции authorization файле web.config приложения eventlogproxy)
- <sup>о</sup> **password** пароль учетной записи, используемой для подключения к сервису

Пример заполненной секции:

<proxyServer url="https://server2012r2.demo.local/eventlogproxy" userName="DEMO\Administrator" password="P@ssw0rd" />

## 2. Сохраните изменения.

3. Установите компонент **IndeedCM.EventLog.Proxy** (располагается в каталоге дистрибутива сервера) на сервере Indeed CM.

4. Откройте файл C:\inetpub\wwwroot\eventlogproxy\Web.config имени

администратора в текстовом редакторе (например, в Блокнот) и укажите в секции **authorization** учетные данные для доступа к сервису **eventlogproxy**.

## Пример заполненной секции:

<authorization>

<deny users="?" />
<allow users="server2012r2.demo.local\Administrator"/>
<deny users="\*" />
</authorization>

5. Сохраните изменения.